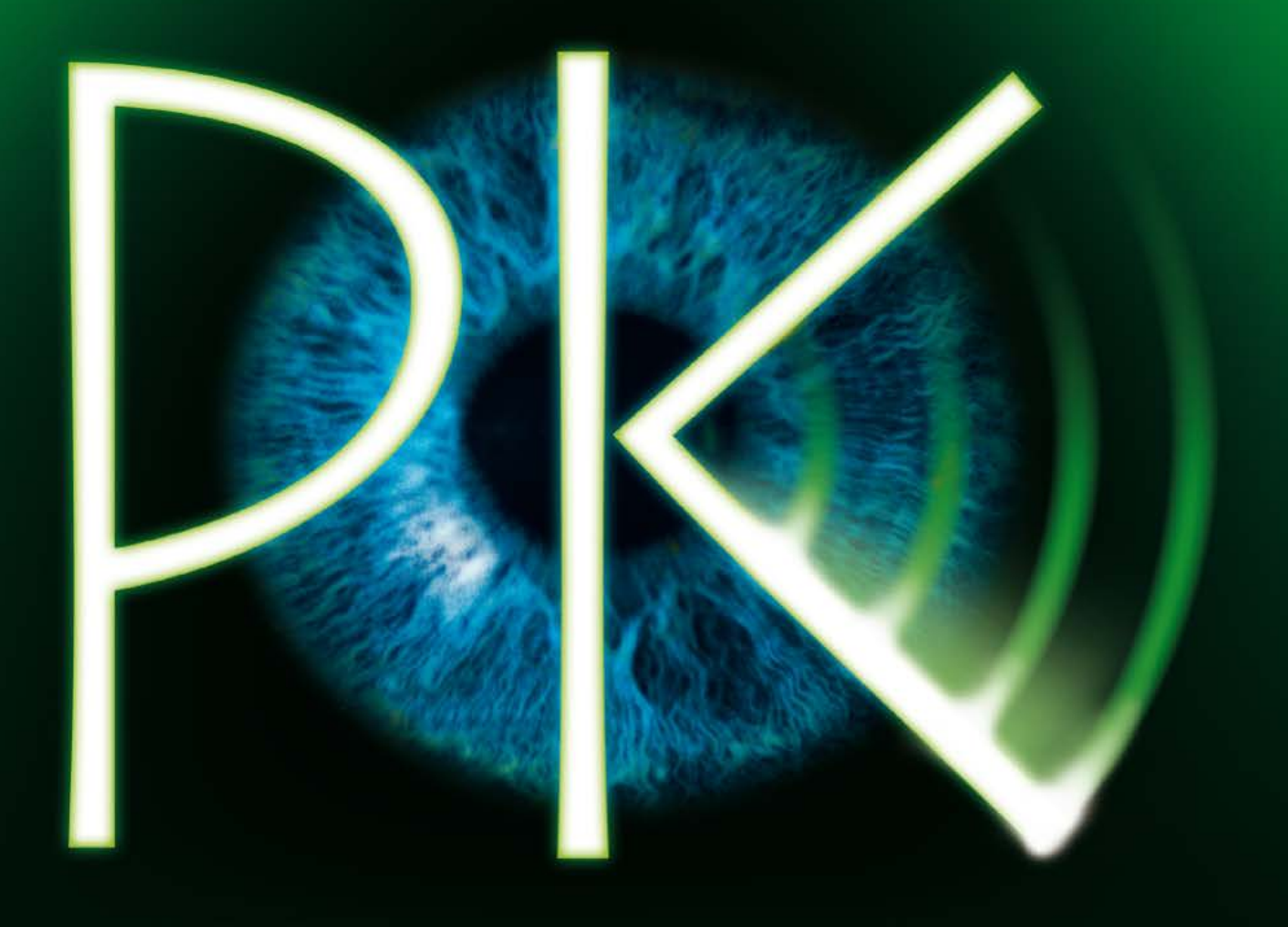

# PERSONKONTROLL

Teknisk upptagning

# Kom igång!

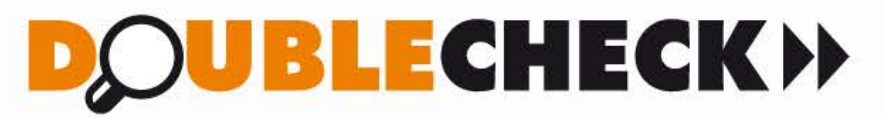

www.doublecheck.se/personkontroll

Välkommen till Personkontroll från DoubleCheck. Så här kommer du enkelt igång med att använda tjänsten.

Titta gärna på "kom-igång-filmen" på YouTube! http://www.youtube.com/watch?v=HJPvfQn\_Pcw

1

Logga in på sidan www.personkontroll.se/doublecheck med dina användaruppgifter som du har fått skickat till dig via e-post (adress "info@personkontroll.se"). Klicka på "Logga in".

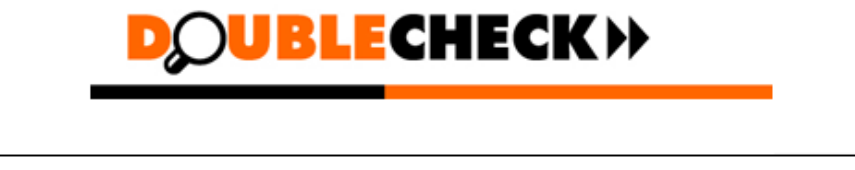

| Logga in               |          |  |
|------------------------|----------|--|
| Användarnamn (E-post): |          |  |
| Lösenord:              |          |  |
|                        | Logga in |  |
|                        |          |  |

När du har loggat in, kommer du direkt under fliken "Mitt konto". Här väljer du samma PKV-kod som den som står på det USB-minne du stoppar in i datorn.

OBS! Du behöver matcha dessa nummer, annars går det inte att får fram någon rapport.

PKV:1131 står för = PersonKontrollVecka 11=år 31=vecka.

| Mitt konto                                                                                                    |
|----------------------------------------------------------------------------------------------------|
| Här väljer du <b>samma nummer</b> som finns på ditt USB-minne som du stoppar in i din dator, numret måste <b>matcha</b> för att du ska få fram din rapport. |
| © PKV:1137 ◎ PKV:1138 	 PKV:1139 ◎ PKV:1140 ◎ PKV:1141                                                                                                    |

3

Sök fram en person eller ett företag, genom att fylla i något/några av fälten i "Sök Person". Klicka på "Sök" för att visa dina träffar eller "Börja om" om du vill göra en ny sökning.

| Sök person          |                          |
|---------------------|--------------------------|
| Personnummer:       |                          |
| Förnamn:            | (Ex. Hans-Gunnar, Hans*) |
| Efternamn:          |                          |
| Adress:             | (Ex. Vasavägen, Vasa*)   |
| Postnummer:         | (Ex. 113 00, 113, 1)     |
| Postort:            | (Ex. Stockholm, Stock*)  |
| Fonetisk sökning: 🔽 |                          |
| Sök                 | Börja om                 |

4

Klicka på "Välj" för den person eller Enskild Firma du vill gå vidare med.

Endast de 100 första träffarna visas

| Träfflista    |                  |                  |                            |           |             |
|---------------|------------------|------------------|----------------------------|-----------|-------------|
| Personnummer  | <u>Förnamn</u>   | <u>Efternamn</u> | Adress                     | Postort   |             |
| 19620126-3511 | Sven Ola Niklas  | Jönsson          | Kaptensvägen 11            | Sunne     | <u>Välj</u> |
| 19630707-4036 | Lars Niklas      | Jönsson          | Rågången 438               | Viken     | <u>Välj</u> |
| 19640312-2556 | Claes Niclas Åke | Jönsson          | Järdalavägen 44 A lgh 1001 | Linköping | <u>Väli</u> |
| 19640503-3934 | Ulf Inge Niclas  | Jönsson          | Höllvikstrandsvägen 40 C   | Höllviken | <u>Väli</u> |

5

I nästa steg väljer du vilken rapport du önskar och klickar på "Hämta". (Eller klickar på "Tillbaka" för att göra en ny sökning). Beloppet dras från ditt saldo först när du klickar på "Hämta".

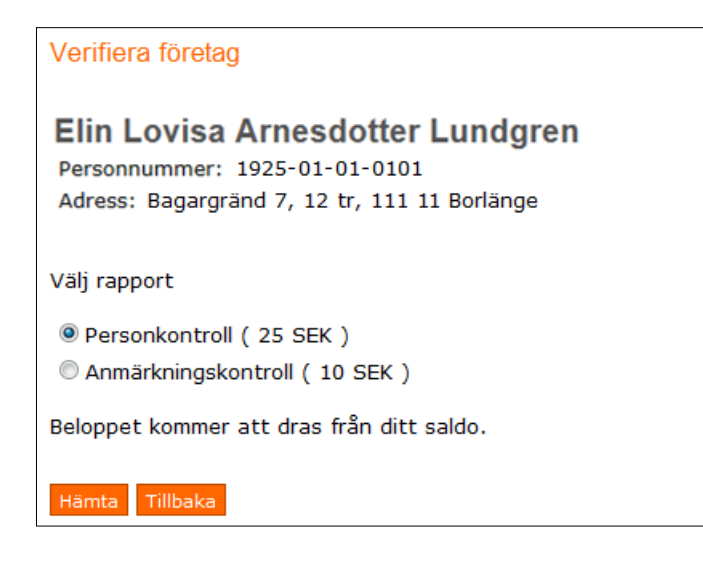

Nu visas koden för vald person eller enskild firma samt den rapport du valt.

Verifiera företag

### Elin Lovisa Arnesdotter Lundgren

Personnummer: 1925-01-01-0101 Adress: Bagargränd 7, 12 tr, 111 11 Borlänge

Kod: 9D8068AE03F44476E950EFFA91408B0BFF501D211791A096F6B51166CAC9DC0E552B8618505D4F1F5477E4

Ovan ser du din kod för vald person och rapport.

- 1. Markera koden genom att dubbelklicka i kodfältet.
- 2. Kopiera koden genom att högerklicka och välj "Kopiera", alternativt tryck på "Ctrl"+"C" på tangentbordet.
- 3. Sätt in ditt USB-minne i datorn för att klistra in koden och hämta vald rapport.
- 4. Öppna filen "USB Kontroll" som ligger på USB minnet och ett nytt webbfönster öppnas.

7

Markera koden genom att dubbelklicka i kodfältet.

Kopiera koden genom att högerklicka och välj "Kopiera" eller tryck på "Ctrl"+"C" på tangentbordet om du har en PC. Använder du Mac trycker du "cmd" + "C".

Nu kan du sätta in ditt USB-minne i datorn.

## **USB** - minnet

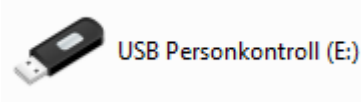

- Öppna ditt USB-minne på datorn. Notera att beroende på vilket operativsystem du har öppnar du USB-minnet på olika sätt (te x via "Utforskaren", "Din dator", eller "Finder").
- 2. Öppna filen "USB Personkontroll" som ligger på USB-minnet. Ett nytt webbfönster öppnas.

3. VIKTIGT! Godkänn eventuella popup- rutor INNAN du klickar på "hämta rapport.

Internet Explorer förhindrade den här webbsidan från att köra skript eller ActiveX-kontroller. Tillåt innehåll som har blockerats

- 4. Klistra in den kod du tidigare kopierade från www.personkontroll.se/businescheck genom att högerklicka och välj "Klistra in", alternativt välj "Ctrl"+"V"på tangentbordet. Om du har Mac trycker du "cmd" + "V".
- 5. Klicka på knappen "Hämta rapport" och din valda rapport visas.

# Övrigt på www.personkontroll.se/businesscheck

#### Saldo

För att se hur mycket du har kvar i din pott kan du titta på informationen längst upp till höger i tjänsten.

#### Logga ut

Här loggar du även du ut från tjänsten genom att klicka på länken "Logga ut" längst upp till höger.

#### Byte av lösenord

Du byter ditt lösenord under fliken "Ändra lösenord".

|                        |       |  |  | MILL KOTIL | 2 2 | ok person | Statistik | Anura | losenoru |
|------------------------|-------|--|--|------------|-----|-----------|-----------|-------|----------|
|                        |       |  |  |            |     |           |           |       |          |
| Ändra lösenord         |       |  |  |            |     |           |           |       |          |
| Nuvarande lösenord:    |       |  |  |            |     |           |           |       |          |
| Nytt lösenord:         |       |  |  |            |     |           |           |       |          |
| Upprepa nytt lösenord: |       |  |  |            |     |           |           |       |          |
|                        | Spara |  |  |            |     |           |           |       |          |

# Frågor ?

Vill du veta mer eller har frågor angående tjänsten Personkontroll är du välkommen att kontakta Personkontroll och DoubleCheck.

Telefon 08-591 139 40

E-post personkontroll@doublecheck.se

DoubleCheck AB S:t Eriksgatan 121 B 113 43 Stockholm www.doublecheck.se/personkontroll